## Správa používateľov

## Pridanie nového používateľa

Pridanie nového používateľa sa nachádza v menu iba prihláseným používateľom a slúži na pridanie používateľa. Používatelia môžu pridávať iných používateľov, iba ak majú nastavené správcovské práva. Používateľ nastavuje práva podľa svojho uváženia a je obmedzený svojimi právami (nemôže prideliť viac práv, ako má on sám).

| OntoSec                                          |                     |                       |              |                |                    |       | 🛔 ofcsa 🔻 |
|--------------------------------------------------|---------------------|-----------------------|--------------|----------------|--------------------|-------|-----------|
| 🖀 Homepage                                       | Homepage            |                       |              |                |                    |       |           |
| Certification scheme overview  Scheme comparison | Welcome o           | <b>fcsa!</b><br>cheme |              |                |                    |       |           |
| 🗅 Rdf export                                     | Scheme's name       | Publisher             | Identifier   | Version        | Number of controls | Role  |           |
| 📽 User management                                | CCMv3.0 - self_made | CCM                   | CSA CCM v3.0 | 3.0            | 45                 | Admin |           |
| ~ Admin vocabulary                               | CCMv3.0             | CCM                   | CSA CCM v3.0 | 3.0            | 133                | Admin | 2         |
| ~ Cloud services                                 | ISO_27K             | ISO_27K               | ISO-27K      | 1.0            | 139                | Admin | C 🛍       |
| 🕒 Logout                                         | Overview            |                       |              |                |                    |       |           |
| <                                                |                     |                       | Numi         | per of schemes | : 4                |       |           |

Obrázok 1. Úvodná stránka.

Po stlačení tlačidla **User management** (Správa používateľov) na úvodnej stránke (Obr. 1) sa zobrazí správcovská stránka (Obr. 2).

| Django administration                      |                  |
|--------------------------------------------|------------------|
| Site administration                        |                  |
|                                            |                  |
| AUTHENTICATION AND AUTHORIZATION           |                  |
| AUTHENTICATION AND AUTHORIZATION<br>Groups | 🕇 Add 🛛 🥒 Change |

Obrázok 2. Pridanie používateľa.

Keď na tejto stránke používateľ klikne na tlačidlo **Add** (Pridať) v riadku **Users** (Používatelia) (Obr. 2), otvorí sa mu stránka s formulárom na vytvorenie nového používateľa (Obr. 3).

| Django administra              | tion                                                                                                    | WELCOME, OFCSA. VIEW SITE / CHANGE PASSWORD / LOG OUT |
|--------------------------------|----------------------------------------------------------------------------------------------------|-------------------------------------------------------|
| Home - Authentication and Au   | horization - Users - Add user                                                                                                    |                                                       |
| Add user                       |                                                                                                    |                                                       |
| First, enter a username and pa | ssword. Then, you'll be able to edit more user options.                                                                                                    |                                                       |
| E-mail:                        |                                                                                                    |                                                       |
| Username:                      | Required. 150 characters or fewer. Letters, digits and @/./+/-/_ only.                                                                                                    |                                                       |
| Password:                      | Your password can't be too similar to your other personal information.<br>Your password must contain at least 8 characters.<br>Your password can't be a commonly used password. |                                                       |
|                                | Your password can't be entirely numeric.                                                                                                    |                                                       |
| Password confirmation:         | Enter the same password as before, for verification.                                                                                                    |                                                       |
|                                |                                                                                                    |                                                       |
|                                |                                                                                                    | Save and add another Save and continue editing SAVE   |

Obrázok 3. Formulár pre meno a heslo.

Vo formulári (Obr. 3) je nutné vyplniť všetky polia a následne uložiť nového používateľa, aby bolo možné neskôr mu pridávať práva.

| Permissio  | ons                                                                                        |
|------------|--------------------------------------------------------------------------------------------|
| 🕑 Active   |                                                                                            |
| Designates | whether this user should be treated as active. Unselect this instead of deleting accounts. |
| 🔲 Staff s  | status                                                                                     |
| Designates | whether the user can log into this admin site.                                             |
| Super      | user status                                                                                |
| Designates | that this user has all permissions without explicitly assigning them.                      |

Obrázok 4. Nastavenie správcovského prístupu.

Toto políčko (Obr. 4) sa zaškrtne iba v prípade, že používateľ chce, aby nový používateľ mal možnosť pridávať nových používateľov.

| Groups: | Available groups 📀 |   | Chosen groups 🕢 |   | + |
|---------|--------------------|---|-----------------|---|---|
|         | Q Filter           |   |                 | * |   |
|         | A                  |   |                 |   |   |
|         |                    | Θ |                 |   |   |
|         |                    | G |                 |   |   |
|         |                    |   |                 |   |   |
|         |                    |   |                 | ~ |   |
|         | Ţ                  |   | Remove all      |   |   |
|         | Choose all 💿       |   |                 |   |   |

Obrázok 5. Pridanie používateľa do skupiny.

The groups this user belongs to. A user will get all permissions granted to each of their groups. Hold down "Control", or "Command" on a Mac, to select more than one

V tejto tabuľke (Obr. 5) je možné pridať vytváraného používateľa do skupiny.

| User permissions: | Available user permissions 🕖                                                                                                    |        | Chosen user permissions 🕢 |
|-------------------|----------------------------------------------------------------------------------------------------|--------|---------------------------|
|                   | Q       Filter         admin   log entry   Can add log entry         admin   log entry   Can change log entry         admin   log entry   Can delete log entry         auth   group   Can add group         auth   group   Can change group         auth   group   Can delete group         auth   permission   Can add permission         auth   permission   Can change permission         auth   permission   Can delete permission         auth   permission   Can delete permission         auth   user   Can add user | 0 0    | •                         |
|                   | auth user   Can change user<br>auth user   Can change user                                                                                                    |        | Remove all                |
|                   | Choose all 💿                                                                                                    |        |                           |
|                   | Specific permissions for this user. Hold down "Control", or "Command" on a M                                                                                                    | ac, to | select more than one.     |

Obrázok 6. Pridanie práv používateľovi.

V tejto tabuľke (Obr. 6) je možné pridať vytváranému používateľovi práva na pridanie, upravenia alebo odstránenie záznamov zo zvolených tabuliek. Povolenia sa presúvajú pomocou šípok.

Na konci je nutné zmeny uložiť stlačením tlačidla **Save** (Uložiť) (Obr. 7), ktoré sa nachádza vpravo dole.

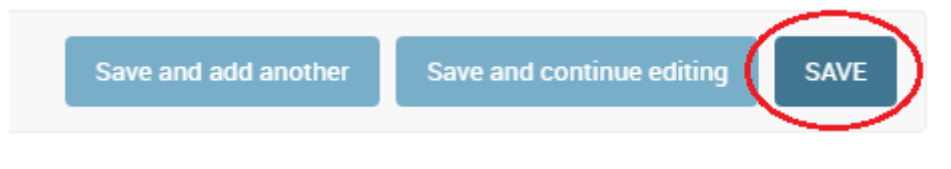

Obrázok 7. Tlačidlo pre uloženie používateľa.

## Zmena hesla

Zmena hesla používateľa sa nachádza v menu iba prihláseným používateľom a slúži na zmenu hesla (napr. vygenerovaného za vlastné). Zmena hesla sa nachádza v správe používateľov rovnako ako pridanie nového používateľa.

| Django administration            |                  |                | WELCOME, OFCSA. VIEW SIT: 7 CHANGE PASSWORD / DG |
|----------------------------------|------------------|----------------|--------------------------------------------------|
| Site administration              |                  |                |                                                  |
| AUTHENTICATION AND AUTHORIZATION |                  | Recent actions |                                                  |
| Groups                           | 🕂 Add 🛛 🥒 Change |                |                                                  |
| Users                            | 🕇 Add 🛛 🥜 Change | My actions     |                                                  |

Obrázok 8. Správcovská stránka.

Na tejto stránke (Obr. 8) používateľ klikne na tlačidlo **Change password** (Zmeniť heslo) v pravom hornom rohu. Následne sa zobrazí stránka (Obr. 9) s formulárom na zmenu hesla.

| Django administrat              | ion                                                                                                    | WELCOME, OFCSA. CHANGE PASSWORD / LOG OUT |
|---------------------------------|----------------------------------------------------------------------------------------------------|-------------------------------------------|
|                                 |                                                                                                    |                                           |
| Password change                 |                                                                                                    |                                           |
| Please enter your old password, | for security's sake, and then enter your new password twice so we can verify you typed it in correctly. |                                           |
| Old password:                   |                                                                                                    |                                           |
| New password:                   |                                                                                                    |                                           |
|                                 | Your password can't be too similar to your other personal information.                                  |                                           |
|                                 | Your password must contain at least 8 characters.                                                       |                                           |
|                                 | Your password can't be a commonly used password.                                                        |                                           |
|                                 | Your password can't be entirely numeric.                                                                |                                           |
| New password confirmation:      |                                                                                                    |                                           |
|                                 |                                                                                                    |                                           |
|                                 |                                                                                                    | CHANGE MY PASSWORD                        |
|                                 |                                                                                                    |                                           |

Obrázok 9. Formulár na zmenu hesla.

Na tejto stránku po vyplnení starého hesla a dvakrát nového je nutné stlačiť tlačidlo **Change my password** (Zmeniť moje heslo). Ak bola zmena úspešná, zobrazí sa používateľovi informačná stránka (Obr. 10) o úspešnej zmene.

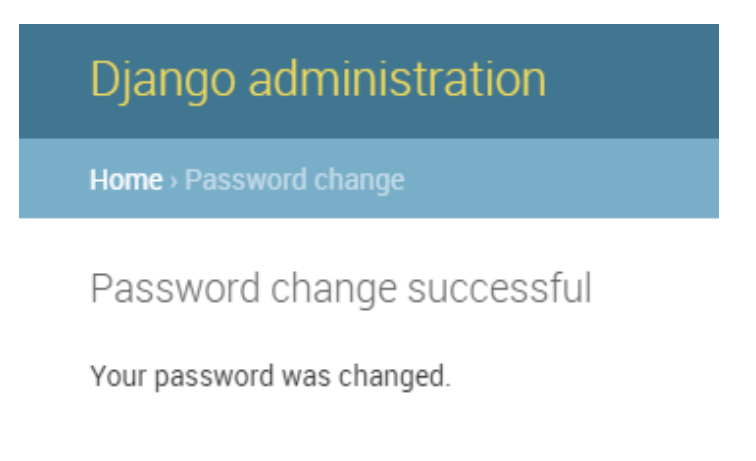

Obrázok 10. Úspešná zmena hesla.